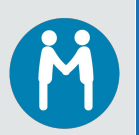

## SNC User Guide For Suppliers

# Supplier's Planned Work orders for MTS delegated production

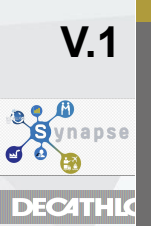

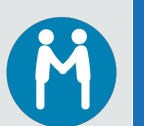

#### Who should do the action

#### Supplier must update the production schedule

#### Access to the transaction

Supplier via the Suppliers' portal Tile : "MY FORECASTS Supplier collaboration"

MY FORECASTS Supplier collaboration

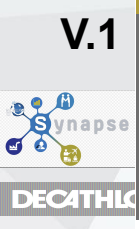

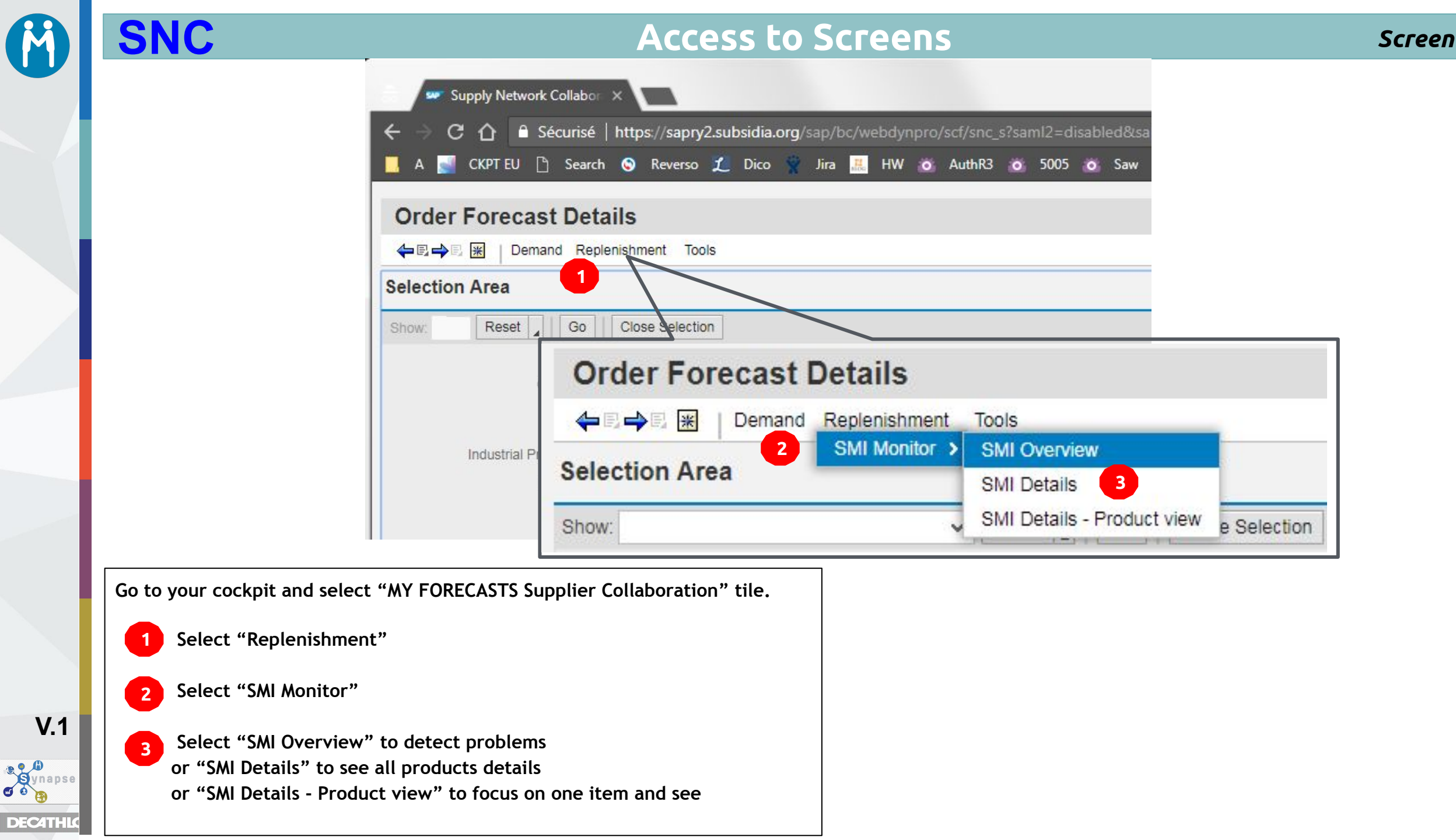

#### SMI Detail : How to select one or several items

**SNC** 

M

V.1

Synapse

DEC4THL

| SMI Details                                   |                                |                         | Supply Network Collaborat           | tion - TEST_SNCM - Busi  |
|-----------------------------------------------|--------------------------------|-------------------------|-------------------------------------|--------------------------|
| 두 🗈 🔶 🔣 📔 Demand Replenishment To             | ols                            |                         |                                     |                          |
| election Area 5                               |                                |                         |                                     |                          |
| now: Reset Go Close Selecti                   | on                             |                         |                                     |                          |
| 4<br>Customer Location: A                     |                                |                         | То                                  |                          |
| 2 Product o                                   |                                |                         | TO ZB                               | Passion Brand            |
|                                               |                                |                         | ZI                                  | Industrial Specificities |
| Industrial Process Type (=ZP): 🔷              |                                |                         | ZM                                  | Material Type            |
| 3 Industrial Process: ♦                       | -Ci                            |                         | To ZP                               | Industrial Process       |
|                                               |                                |                         |                                     |                          |
|                                               |                                |                         |                                     |                          |
| Not to use for suppliers . ("Cust             | . Location" : vendor plant. V  | irtual place dedicate   | d to Decathlon in supplier's plant. | .)                       |
| 2 "Product" : Item code (one or se            | veral using and CTRL ke        | ·<br>(by default · all) |                                     |                          |
|                                               |                                |                         |                                     |                          |
| <sup>3</sup> "Product group type" : if needed | , ZB or ZP + "Product group" ( | by default all). Only   | Passion Brand & Industrial process  | s can be useful.         |
| 4 "Go"                                        |                                |                         |                                     |                          |
| 5 <u>to manage favorites</u>                  |                                |                         |                                     |                          |
| -                                             |                                |                         |                                     |                          |
| ip : if the selection is not visible :        | pen Selection                  |                         |                                     |                          |
|                                               |                                |                         |                                     |                          |
|                                               |                                |                         |                                     |                          |

## SMI: Overview

| SMI Overview<br>수민국민 또 Demand Replenishment Tools<br>Active Queries<br>Navigation Results Navigation from Quick View (32)<br>Vavigation Results - Navigation from Quick View (32)    | ïew                                                       | Supply Network Collaboration - P1ESILVA01 - Business F<br>Log Off        | 1 2       | Select<br>Click "Detail" to m |
|----------------------------------------------------------------------------------------------------|-----------------------------------------------------------|--------------------------------------------------------------------------|-----------|-------------------------------|
| ←                                                                                                    | ïew                                                       |                                                                          | 2         | Click "Detail" to m           |
| Active Queries Navigation Results Navigation from Quick View (32) Navigation Results - Navigation from Quick View                                                                    | 'iew                                                      |                                                                          | 2         | SMI detail product            |
| Navigation Results Navigation from Quick View (32) Navigation Results - Navigation from Quick Vi                                                                                     | 'iew                                                      |                                                                          |           | SMI detail product            |
| Navigation Results - Navigation from Quick V                                                                                                    | liew                                                      |                                                                          |           |                               |
| 2                                                                                                    |                                                           |                                                                          |           | this item.                    |
| Show Quick Criteria Maintenance                                                                                                    |                                                           | Change Query Define New                                                  |           |                               |
| View: [Standard View] V Details Services                                                                                                    | 3 4 on Export                                             |                                                                          |           |                               |
| Product Product Desc.                                                                                                    | SoH PR AH W:11.2019 W:12.2019 W:13.2019 W:14.2019 W:15.20 | 19 W:16.2019 W:17.2019 W:18.2019 W:19.2019 W:20.2019 W:21.2019 W:22.2019 |           |                               |
| 2111012 SOFT YOGA W PANT black grey, W30 L29                                                                                                    | 0 0                                                       |                                                                          |           |                               |
| 2111013 SOFT YOGA W PANT black grey, W33 L29                                                                                                    | 0 0                                                       |                                                                          |           |                               |
| 2111014 SOFT YOGA W PANT black grey, W35 L29                                                                                                    | 0 0                                                       |                                                                          |           |                               |
| 2111015 SOFT YOGA W PANT black grey, W38 L29                                                                                                    | 0 0                                                       |                                                                          |           |                               |
| 2111016 SOFT YOGA W PANT black grey, W41 L29                                                                                                    | 0 0                                                       |                                                                          |           |                               |
| 2313732 SOFT YOGA W PANT grey pink, W28 L31                                                                                                    | 2.821 276                                                 |                                                                          |           |                               |
| 2313733 SOFT YOGA W PANT grey pink, W30 L31                                                                                                    | 1.646 1.269                                               |                                                                          |           |                               |
| 2313734 SOFT YOGA W PANT grey pink, W33 L31                                                                                                    | 3.587 2.205                                               |                                                                          |           |                               |
| 2313735 SOFT YOGA W PANT grey pink, W35 L31                                                                                                    | 2.857 1.829                                               |                                                                          |           |                               |
| 2313730 SOFT YOGA W PANT grey pink, W38 L31                                                                                                    | 1.020 1.525                                               |                                                                          |           |                               |
| 2315737 SOFT YOGA W PANT grey pink, W41 L31<br>2345999 SOFT YOGA W PANT grey pink, W261 28                                                                                           |                                                           |                                                                          |           |                               |
| 2346001 SOFT YOGA W PANT grey pink, W28 L29                                                                                                    | 0 0                                                       |                                                                          |           |                               |
| 2346002 SOFT YOGA W PANT grey pink, W30 L29                                                                                                    | 0 0                                                       |                                                                          |           |                               |
| 2345999 SOFT YOGA W PANT grey pink, W26 L28<br>2346001 SOFT YOGA W PANT grey pink, W28 L29<br>2346002 SOFT YOGA W PANT grey pink, W30 L29<br>Colors :<br>Red over the Maximum, Green | between min & max, Orange : below Min                     | , <mark>Yellow</mark> below 0                                            | for these | weeks                         |

#### SMI Detail : How to select one or several items

Screen

**SNC** 

**V.1** 

DEC4THL

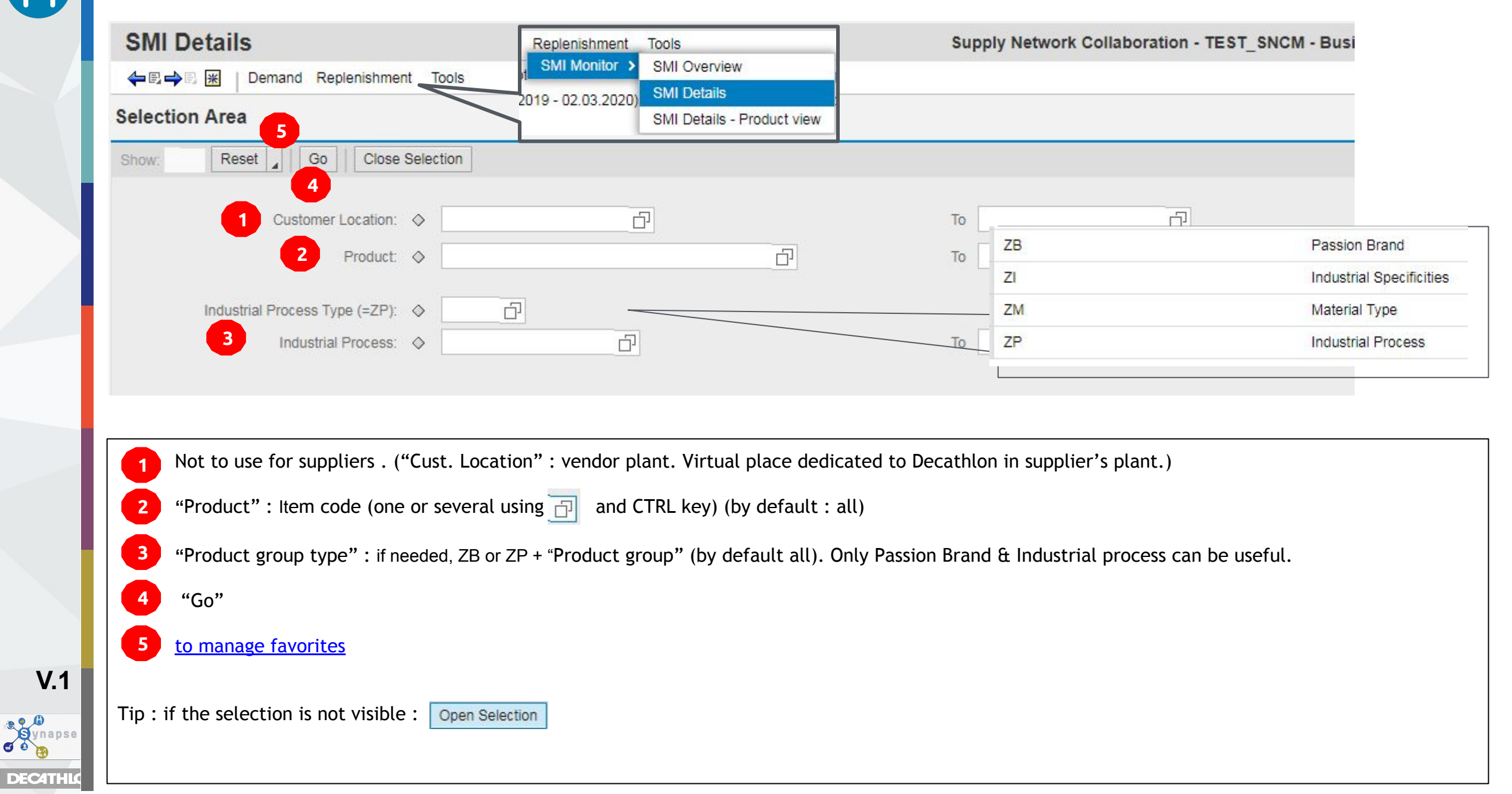

#### Screen

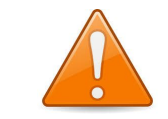

All data are updated at night. So the stock is based on D-1. Thus the stock declared in LINK the same day **is not** taken into account in the projected stock.

| Det | tails                                            |           |           |                   |             |             |          |                     |              |           |           |
|-----|--------------------------------------------------|-----------|-----------|-------------------|-------------|-------------|----------|---------------------|--------------|-----------|-----------|
|     | Grid Product Data                                |           |           |                   |             |             |          |                     |              |           |           |
| Pr  | int Version Export Save Propose Planned Re       | eceipts 🖌 | Send Plan | ned Receipts      | Audit Trail | History Con | nparison | Expand All          | Collapse All |           |           |
| 6   | Customer Location/Model/Product/Data Description | Initial   | W:03.2019 | W:04.2019         | W:05.2019   | W:06.2019   | W:07.201 | 9 W:08.2019         | 9 W:09.2019  | W:10.2019 | W:11.2019 |
|     | ▼ B0C3                                           |           |           |                   |             |             |          |                     |              |           |           |
|     | ▼ 8355746                                        |           |           |                   |             |             |          |                     |              |           |           |
|     | 2021659 - CLAZ 10° JUNIOR RED,<br>YOUTH          |           |           |                   |             |             |          |                     | 2            |           |           |
|     | Validated and planned DO (EHD)                   |           |           | 65 <mark>4</mark> | 521         | 123         | 66       | 67 7 <mark>0</mark> | 07 105       | 278       | 444       |
|     | Supplier Planned WO (EPD)                        |           | 5 200     | 300               |             | 400         | 80       | 00                  |              |           |           |
|     | Projected Stock 3                                | 1 300     | 1 500     | 1 146             | 625         | 902         | 1 03     | 35 32               | 8 223        | 6 -55     | -499      |
|     | Maximum Stock                                    |           | 7 000     | 7 000             | 7 000       | 7 000       | 7 00     | 00 7 00             | 0 7 000      | 7 000     | 7 000     |
|     | Minimum Stock                                    |           | 700       | 700               | 700         | 700         | 70       | 0 <mark>0 70</mark> | 0 700        | 700       | 700       |

- Concerned Model and Item
- "Validated and planned DO (EHD)" : Sum of the validated (available in LINK) & planned Delivery orders in Handover date
- "Projected stock" in "Initial" column : initial stock (visible in LINK) Validated and planned DO (EHD) of the week (see column header)
- Min and Max stock requested by Decathlon (updated every Sunday)
- "Supplier planned WO (EDP)" : Production planned qty to be enter by the supplier in end of production date.
- "Projected stock" week N : "Projected stock" week N-1 Validated and planned DO (EHD) of the week + "Supplier planned WO (EPD)" Colors : In "initial" column (meaningless). in Wxx columns: Red over the Maximum, Green between min & max, Orange : below Min, Yellow below 0
- V.1

6

"Send Planned receipt": send the Supplier planned WO (EPD) to SPL tool (APO) immediately.

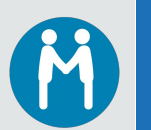

V.1

Synapse

DEC4THL

## SMI Details Product view

|                                                                                                    |                               | Selection Area                                                                                                    |
|----------------------------------------------------------------------------------------------------|-------------------------------|----------------------------------------------------------------------------------------------------|
| Replenishment Tools<br>SMI Monitor > SMI Overview<br>2019 - 02.03.2020)<br>SMI Details<br>SMI Details - Product v | PW                            | Go Close Selection 2 Customer Location:                                                                                                    |
|                                                                                                    |                               | Product: 2021659 1                                                                                                    |
| Grid     Graphic       Print Version     Export       Save     Propos       Propos     Propos                     | Send Planned Receipts Audit T | Trail         History Comparison         Expand All         Collapse All         Personalize           Wr05 2019         Wr07 2019         Wr08 2019         Wr10 2019         Wr11 2019         Wr12 2019         Wr13 2019 |
| <ul> <li>■ Costoner Eccation/model/infocute/Data Description</li> <li>▼ B0C3</li> </ul>                           | W.03.2013 W.04.2013           | W.03.2019 W.00.2019 W.07.2019 W.06.2019 W.05.2019 W.10.2019 W.11.2019 W.12.2019 W.13.2019                                                                                                    |
| ▼ 8355746                                                                                                    |                               |                                                                                                    |
| ✓ 2021659 - FORCLAZ 10° JUNIOR RED,<br>YOUTH                                                                      |                               |                                                                                                    |
| Validated and planned DO (EHD)                                                                                    | 654                           | res                                                                                                    |
| Supplier Planned WO (EPD)                                                                                         | 600                           | Grid Graphic                                                                                                    |
| Projected Stock 1.300                                                                                             | 1 300 1 246                   | Data Description / Customer Location / Model / Product: FORCLAZ 10° JUNIOR RED, YOUTH / B0C3 / 8355746 / 00000000000000000000000000000000000                                                                                 |
| Maximum Stock                                                                                                    | 7 000 7 000                   |                                                                                                    |
| Minimum Stock                                                                                                    | 700 700                       | 5000 -                                                                                                    |
| 1 Item<br>2 "Go"<br>3 "Graphic"                                                                                   |                               | 2500<br>-2500<br>-5000<br>01 02 03 04 05 06 07 08 09 10<br>-2019                                                                                                    |
|                                                                                                    |                               | Maximum StockMinimum StockMaximum StockMinimum StockMinimum StockProjected Stock                                                                                                    |

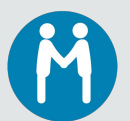

e Cynap Cynap C C C

DEC4TH

## Download .cvs file of SNC Planning (Check the Tuto Here)

| Selection Area                                                                                                    | File fransfer > Down                           | nload Center (External U                               | ser)                  |            |                                                                                                    |       |
|----------------------------------------------------------------------------------------------------|------------------------------------------------|--------------------------------------------------------|-----------------------|------------|----------------------------------------------------------------------------------------------------|-------|
| Download Center (Exter                                                                                                    | rnal User)                                     |                                                        |                       | Suppl      |                                                                                                    |       |
| 🖶 🔿 🗟 🔣 🛛 Demand Replenishme                                                                                                    | ent Tools                                      |                                                        |                       |            |                                                                                                    |       |
| Sile generation for profile download prod                                                                                                    | ducts scheduled for imm                        | nediate exec <mark>uti</mark> on                       |                       |            |                                                                                                    |       |
| Display Message Log                                                                                                    |                                                |                                                        |                       |            |                                                                                                    |       |
| 3                                                                                                    |                                                |                                                        |                       |            |                                                                                                    |       |
| Last Refresh: 04.06.2018 11:34:50 Refresh                                                                                                    | l .                                            |                                                        |                       |            |                                                                                                    |       |
|                                                                                                    |                                                |                                                        |                       |            |                                                                                                    |       |
| View: Own Data                                                                                                    |                                                |                                                        |                       |            |                                                                                                    |       |
| Download Profiles Overview                                                                                                    |                                                |                                                        |                       |            | 1 Tools=>File Transfer=>Go to "Download Center"                                                                                                    |       |
| View:       Own Data         Download Profiles Overview         2       Generate Download File         View Log       H                                                                                                    | History Create N                               | Modify Deactivate                                      |                       |            | <ol> <li>Tools=&gt;File Transfer=&gt;Go to "Download Center"</li> <li>Click on "Generate Download File"</li> </ol>                                                                                                    |       |
| View:       Own Data         Download Profiles Overview         2       Generate Download File         View Log       F         Image: Download Profile Type                                                                                                    | History Create N<br>Profile Number             | Modify Deactivate Profile Name                         | Profile Status        | URL for De | <ol> <li>Tools=&gt;File Transfer=&gt;Go to "Download Center"</li> <li>Click on "Generate Download File"</li> <li>Click "Refresh" until "Click here to download" and</li> </ol>                                           | near  |
| View: Own Data  Download Profiles Overview  Generate Download File View Log F  Download Profile Type  Due List for Purchasing Documents                                                                                                    | History Create M<br>Profile Number<br>42       | Modify Deactivate Profile Name download products       | Profile Status<br>New | URL for Do | <ol> <li>Tools=&gt;File Transfer=&gt;Go to "Download Center"</li> <li>Click on "Generate Download File"</li> <li>Click "Refresh" until "Click here to download" appendix</li> </ol>                                      | pears |
| View: Own Data  Download Profiles Overview  Generate Download File View Log F  Download Profile Type  Due List for Purchasing Documents  Last Refresh: 04.06.2018 11:46:48. Refres                                                                                                    | History Create N<br>Profile Number<br>42       | Modify Deactivate Profile Name download products       | Profile Status<br>New | URL for De | <ol> <li>Tools=&gt;File Transfer=&gt;Go to "Download Center"</li> <li>Click on "Generate Download File"</li> <li>Click "Refresh" until "Click here to download" ap</li> <li>click on "Click here to download"</li> </ol> | pear  |
| View: Own Data  Download Profiles Overview  Generate Download File View Log F  Download Profile Type  Due List for Purchasing Documents  Last Refresh: 04.06.2018 11:46:48 Refrest View: My Partners' Data                                                                                                    | History Create M<br>Profile Number<br>42<br>sh | Modify Deactivate<br>Profile Name<br>download products | Profile Status<br>New | URL for Do | <ol> <li>Tools=&gt;File Transfer=&gt;Go to "Download Center"</li> <li>Click on "Generate Download File"</li> <li>Click "Refresh" until "Click here to download" ap</li> <li>click on "Click here to download"</li> </ol> | pear  |
| View: Own Data<br>Download Profiles Overview<br>Comparison of the Second Second S | History Create N<br>Profile Number<br>42<br>sh | Modify Deactivate<br>Profile Name<br>download products | Profile Status<br>New | URL for De | <ol> <li>Tools=&gt;File Transfer=&gt;Go to "Download Center"</li> <li>Click on "Generate Download File"</li> <li>Click "Refresh" until "Click here to download" ap</li> <li>click on "Click here to download"</li> </ol> | pear  |
| View: Own Data  Download Profiles Overview  Generate Download File View Log F  Download Profile Type  Due List for Purchasing Documents  Last Refresh: 04.06.2018 11:46:48 Refrest View: My Partners' Data  Download Profiles Overview                                                                                                    | History Create M<br>Profile Number<br>42<br>sh | Modify Deactivate<br>Profile Name<br>download products | Profile Status<br>New | URL for Do | <ol> <li>Tools=&gt;File Transfer=&gt;Go to "Download Center"</li> <li>Click on "Generate Download File"</li> <li>Click "Refresh" until "Click here to download" ap</li> <li>click on "Click here to download"</li> </ol> | pear  |

V.1

Synapse

DEC4THL

## Download .cvs file of SNC Planning (Check the Video Here)

|                                                                                                    | Other boc             | * E01 - Business F |
|----------------------------------------------------------------------------------------------------|-----------------------|--------------------|
|                                                                                                    | Other boo             | » E01 - Business F |
| ply Network Collaboration - P1XXIE01 - Business Pa<br>Off<br>View. [Standard View] View. Print Version | Partner: 24           | E01 - Business F   |
| View. [Standard View]                                                                                  |                       |                    |
| View. [Standard View]                                                                                  |                       |                    |
| View. [Standard View]                                                                                  |                       |                    |
| View. [Standard View]                                                                                  |                       |                    |
| View. [Standard View] View. Print Version                                                              |                       |                    |
| View: [Standard View]                                                                                  |                       |                    |
|                                                                                                    | Export                | Print Version      |
| n Initiated On Use                                                                                     | ser Name              | Us                 |
| 11.03.2021 22.32.03 11.03.2021 22:31:52 P1X                                                            | 1XXIE01               | 2021 22:31:52 P1   |
| 0                                                                                                    |                       |                    |
| 11.03.2021 22.32.03                                                                                    | 11.03.2021 22.31.52 P | 11.03              |

M

V.1

Synapse

DEC4THL

| 🐷 Supply Network Collaboration (S 🗙 🕂                                                                                                    |                                                        |
|----------------------------------------------------------------------------------------------------|--------------------------------------------------------|
| <ul> <li>C A          <ul> <li>snc-asia-1.decathlon.net/sap/bc/webdynpro/scf/snc_s?sap-language=EN#</li> <li>B DECATHLON              </li> <li>DECATHLON              </li> <li>Decathlon Academy</li></ul></li></ul>                                                                                                    |                                                        |
| Download Center (External User) Supply Network Collaboration - P1XXIE01 - Business Partner: 245005                                                                                                    |                                                        |
| (→ 𝔅)→𝔅 🔟 Demand Replenishment Tools                                                                                                    |                                                        |
| Last Refresh 11.03.2021 22.41:08 Refresh<br>Wew, Own Data v                                                                                                    |                                                        |
| Download Profiles Overview                                                                                                    |                                                        |
| Generate Download File View (Standard View) V Print Version Export, 🔐                                                                                                    |                                                        |
| SMIP Panet Receipts 206 MTS DELEGATE D Downloaded Click her to download 3 1103 2021 22:216 1103 2021 22:227 P1XXE01                                                                                                    |                                                        |
|                                                                                                    |                                                        |
|                                                                                                    |                                                        |
|                                                                                                    |                                                        |
|                                                                                                    | Open the Downloaded Document                           |
|                                                                                                    | Open the Downloaded Document                           |
|                                                                                                    |                                                        |
|                                                                                                    |                                                        |
|                                                                                                    |                                                        |
|                                                                                                    |                                                        |
|                                                                                                    |                                                        |
|                                                                                                    |                                                        |
|                                                                                                    |                                                        |
|                                                                                                    |                                                        |
| a DECATHLON MIPcv                                                                                                    |                                                        |
| la saut                                                                                                    |                                                        |
|                                                                                                    |                                                        |
| 다 아 · · · · · · · · · · · · · · · · · ·                                                                                                    |                                                        |
| File Home Insert Page Layout Formulas Data Review View Analysis Analysis Design 🗘 Tell me what you want to do Sign in 🗛 Share-                                                                                                    |                                                        |
|                                                                                                    |                                                        |
|                                                                                                    |                                                        |
| rose * formating Tenter Center * * * * * * * * * * * * * * * * * * *                                                                                                    |                                                        |
| Clipboard Z Font G Alignment G Number G Styles Cells Editing A                                                                                                    |                                                        |
| A1 $\sqrt{f_r}$ Interface Type:"SMIPLR"                                                                                                    |                                                        |
| A A B C D E F G H I J K L M N O P Q R S T U V W                                                                                                    | Soloct Column A                                        |
| 1 Interface vpe:"SMIPLR"                                                                                                    |                                                        |
| 2 Owner Pathner*0000245005*                                                                                                    |                                                        |
| 2) Parties (CAURLOW)<br>4) Selection Fride Number "000000000000000000000000000000000000                                                                                                    |                                                        |
| 5 Selection Profile Name:"MTS DELEGATED"                                                                                                    |                                                        |
| 6 Created B* "LEEPOO4"                                                                                                    |                                                        |
| / TCreated Un;"11.03.2021 22:32:07 CET"                                                                                                    |                                                        |
| 8                                                                                                    |                                                        |
| 8 9 9                                                                                                    |                                                        |
|                                                                                                    |                                                        |
|                                                                                                    |                                                        |
| 8 8 9 9 9 9 9 9 9 9 9 9 9 9 9 9 9 9 9 9                                                                                                    |                                                        |
| 8         9           9         9           1         1           1         1           1         1           1         1           1         1           1         1           1         1           1         1           1         1           2         PRODUCT_NO*CUST_LOC_NO*KPRM*KPRMDESCR**SHIPFROM_LOC_NO*EDITABLE**PERID3 **PERID3 **PERID3 **PERID5 ***PERID6 ***PERID5 ***PERID5 ****PERID5 ****PERID5 *****PERID5 ************************************                                                                                                    |                                                        |
| 8       9         9       9         9       9         10       10         10       10         10       10         10       10         10       10         10       10         10       10         10       10         10       10         10       10         10       10         10       10         10       10         10       10         10       10         10       10         10       10         10       10         10       10         10       10         10       10         10       10         10       10         10       10         10       10         10       10         10       10         10       10         10       10         10       10         10       10         10       10         10       10       10         10       10 <td></td>                                                                                                    |                                                        |
| 8         9         9         9         9         9         9         9         9         9         9         9         9         9         9         9         9         9         9         9         9         9         9         9         10         10         10         10         10         10         10         10         10         10         10         10         10         10         10         10         10         10         10         10         10         10         10         10         10         10         10         10         10         10         10         10         10         10         10         10         10         10         10         10         10         10         10         10         10         10         10         10         10         10         10         10         10         10         10         10         10         10         10         10         10         10         10         10         10         10         10         10         10         10         10         10         10         10         10         10         10         10         10                                                                                                    |                                                        |
| 8         9           9         9           9         9           9         9           9         9           10         1           12         PROLUCT_NO"CUST_LOC_NO"KPRM"KPRMDESCR"SHIPFROM_LOC_NO"EDITABLE"PERID0"PERID1 "PERID3 "PERID4 "PERID5 "PERID6 "PERID5 "PERID6 "PERID1 "PERID1                                                                                                    |                                                        |
| 8         9           9         9           9         9           9         9           12         PRODUCT_NO*CUST_LOC_NO**KPRM*KPRMDESCR**SHIPFROM_LOC_NO**EDITABLE**PERID0**PERID1 **PERID3 **PERID6 **PERID5 **PERID6 **PERID7 **PERID1 **PERID1 ***PERID1 ***PERID1 ***PERID1 ***PERID1 ***PERID1 ***PERID1 ****PERID1 ****PERID1 ************************************                                                                                                    |                                                        |
| 8         9           9         9           9         9           10         10           11         12           PRODUCT_NO*CUST_LOC_NO**KPRM*KPRMDESCR**SHIPFROM_LOC_NO**EDITABLE**PERID0**PERID1**PERID3 ***PERID6 ***PERID6 ***PERID7 ***PERID1****PERID1************************************                                                                                                    |                                                        |
| 8         9           9         9           9         9           9         9           1         2           PRODUCT         NO°CUST_LOC_NO"KPRM"KPRMDESCR"SHIPFROM_LOC_NO"EDITABLE"PERID3 "PERID4 "PERID5 "PERID6 "PERID5 "PERID6 "PERID1 "PERID1 "PE                                                                                                    |                                                        |
| 8         9           9         9           9         9           9         9           9         9           9         9           11         PROJUCT         NO*CUST_LOC_NO"KPRM"KPRMDESCR"SHIPROM_LOC_NO"EDITABLE"PERID0"PERID1 "PERID3 "PERID4 "PERID5 "PERID6 "PERID6 "PERID6 "PERID6 "PERID1 "PERID1                                                                                                    |                                                        |
| 8         9           9         9           9         9           12         PRODUCT           12         PRODUCT                                                                                                    | Note: Supplier must have "MS Excel"                    |
| 8         9           9         9           9         9           12         PRODUCT         NO*CUST_LOC_NO*KPRM*KPRMDESCR**SHIPFROM_LOC_NO**EDITABLE**PERID0**PERID1 ***PERID3 ***PERID5 ***PERID5 ***PERID6 ***PERID17 ***PERID17 ****PERID17 ****PERID17 ************************************                                                                                                    | Note: Supplier must have "MS Excel"                    |
| 8         9           9         9           9         9           12         PRODUCT         No <sup>o</sup> CUST_LOC_NO <sup>m</sup> KPRM <sup>m</sup> KPRMDESCR <sup>m</sup> SHIPFROM_LOC_NO <sup>m</sup> EDITABLE <sup>m</sup> PERIDD <sup>m</sup> PERIDI <sup>m</sup> PERID3 <sup>m</sup> PERID5 <sup>m</sup> PERID6 <sup>m</sup> PERID7 <sup>m</sup> PERID6 <sup>m</sup> PERID17 <sup>m</sup> PERID10 <sup>m</sup> PERID1 <sup>m</sup> PERID11 <sup>m</sup> PERID1 <sup>m</sup> PERID11 <sup>m</sup> PERID1 <sup>m</sup> PERID11 <sup>m</sup> PERID11 <sup>m</sup> PERID1 <sup>m</sup> PERID1 <sup>m</sup> PERID1 <sup>m</sup> PERID1 <sup>m</sup> PERID1 <sup>m</sup> PERID1 <sup>m</sup> PERID1 <sup>m</sup> PERID1 <sup>m</sup> PERID1 <sup>m</sup> PERID1 <sup>m</sup> PERID1 <sup>m</sup> PER | Note: Supplier must have "MS Excel"                    |
| 8         9           9         9           9         9           9         9           9         9           11         PROJUCT           12         PROJUCT           13         Product*C           14         239800*10X*********************************                                                                                                    | Note: Supplier must have "MS Excel'                    |
| 8         9           9         9           9         9           9         9           9         9           9         9           9         9           9         9           9         9           9         9           9         9           9         9           9         9           9         9           9         9           9         9           10         12           9         9           23         9         9           23         9         9           23         9         9         9         9         9         9         9         9         9         9         9         9         9         9         9         9         9         9         9         9         9         9         9         9         9         9         9         9         9         9         9         9         9         9         9         9         9         9         9         9         9         9         9         9 <td>Note: Supplier must have "MS Excel"<br/>&gt;= 2016 version</td>                                                                                                    | Note: Supplier must have "MS Excel"<br>>= 2016 version |

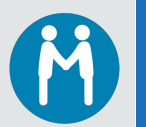

| Fi   | le Hor          | ne Inser              | t Pagel               | ayout F              | ormulas [   | ata Review                               | v View           | Analysis    | Analysis De       | sign 🛛 🖓 Tell me v | vhat      |
|------|-----------------|-----------------------|-----------------------|----------------------|-------------|------------------------------------------|------------------|-------------|-------------------|--------------------|-----------|
| From | m From tess Web | From From<br>Text Sou | Other E<br>rces • Cor | Existing Connections | New Br      | now Queries<br>om Table<br>ecent Sources | Refresh<br>All - | Connections | Z↓ ZAZ<br>Z↓ Sort | Filter             | ly<br>ced |
|      |                 | Get External          | Data                  | 1                    | Get & Tr    | ansform                                  | Co               | nnections   |                   | Sort & Filter      |           |
| A1   |                 | - = 2                 | x 🗸                   | fx Int               | erface Type | "SMIPLR"                                 |                  |             |                   |                    |           |
|      |                 |                       |                       |                      |             |                                          |                  |             |                   | 22 n 30 h          |           |
|      | A               | В                     | C                     | D                    | E           | F                                        | G                | H           | 1                 | J K                |           |
| 1    | Interface 7     | ype:"SMIP             | LR"                   |                      |             |                                          |                  |             |                   |                    |           |
| 2    | Owner Par       | tner:"0000            | 245005"               |                      |             |                                          |                  |             |                   |                    |           |
| 3    | Partner:"D      | ECATHLON              | ۷"                    |                      |             |                                          |                  |             |                   |                    |           |
| 4    | Selection F     | rofile Nun            | nber:"0000            | 00000000             | 00000206"   |                                          |                  |             |                   |                    |           |
| 5    | Selection F     | rofile Nan            | ne:"MTS D             | ELEGATED'            | 1           |                                          |                  |             |                   |                    |           |
| 6    | Created By      | :"LIELPOO             | 4"                    |                      |             |                                          |                  |             |                   |                    |           |
| 7    | Created O       | n:"11.03.2            | 021 22:32:            | 07 CET"              |             |                                          |                  |             |                   |                    |           |

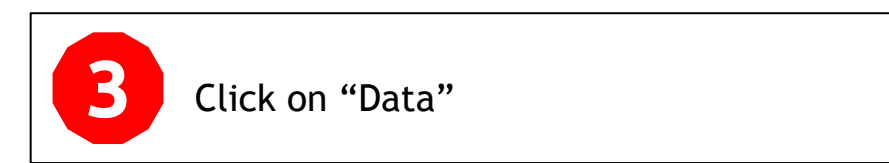

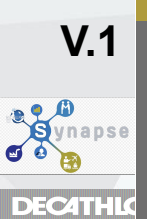

|                                                          |                                                                                              | Convert Text to Colu                                                                                                    | mn (=Number) of the downloaded .csv file                                                                                                    |
|----------------------------------------------------------|----------------------------------------------------------------------------------------------|----------------------------------------------------------------------------------------------------|----------------------------------------------------------------------------------------------------|
| Fi<br>A<br>ron<br>cce                                    | e Ho<br>n From<br>ss Web                                                                     | Insert     Page Layout     Formulas     Data     Review     Vie       Image: Description of the provide stress     Image: Description of the provide stress     Image: Description of the provide stress     Image: Description of the provide stress     Image: Description of the provide stress     Image: Description of the provide stress     Image: Description of the provide stress       From From Other Text     Sources     Existing Connections     Image: Description of the provide stress     Image: Description of the provide stress     Image: Description of the provide stress     Image: Description of the provide stress     Image: Description of the provide stress     Image: Description of the provide stress     Image: Description of the provide stress     Image: Description of the provide stress     Image: Description of the provide stress       Image: Description of the provide stress     Image: Description of the provide stress     Image: Description of the provide stress     Image: Description of the provide stress     Image: Description of the provide stress     Image: Description of the provide stress       Image: Description of the provide stress     Image: Description of the provide stress     Image: Description of the provide stress     Image: Description of the provide stress       Image: Description of the provide stress     Image: Description of the provide stress     Image: Description of the provide stress     Image: Description of the provide stress       Image: Description of the provide stress     Image: Description of the provide stress | w       Analysis       Analysis Design       Tell me what you want to do         Connections       Image: Clear       Image: Clear       Ima |
|                                                          | A<br>Interface<br>Owner Pa<br>Partner:"E<br>Selection<br>Selection<br>Created B<br>Created O | B         C         D         E         F         G           Type:"SMIPLR"                                                                                                    | Convert Text to Columns Wizard - Step 1 of 3       ?       X       Q       If         The Text Wizard has determined that your data is Delimited.       If this is correct, choose Next, or choose the data type that best describes your data.       If       If       <                                                                                                    |
| 0<br>1<br>2<br>3<br>4<br>5<br>6<br>7<br>8<br>9<br>0<br>1 | PRODUCT<br>Product"C<br>2398060"<br>2398060"<br>2398060"<br>2398060"<br>2398060"<br>2398060" | NO"CUST_LOC_NO""KPRM""KPRMDESCR""SHIPFROM_LOC_NC<br>stomer Loc.""Key Figure"Key Figure Description""Ship-From Lo<br>OYR""DEMAND""Planned DO (EHD)""""""""""""""""""""""""""""""""""""                                                                                                    | 5         Preview of selected data:         1       Interface Type: "SMIPLR"         2       Owner Partner: "0000245005"         3       Partner: "DECATHLON"         4       Selection Profile Number: "000000000000000000000000000000000000                                                                                                    |

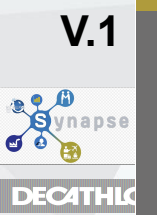

M

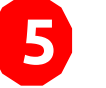

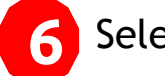

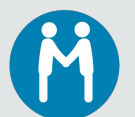

| Convert Text to Columns Wizard                                                                                                    | - Step 2 of 3                                                                                |                      |                         | ?              | ×      |
|----------------------------------------------------------------------------------------------------|----------------------------------------------------------------------------------------------|----------------------|-------------------------|----------------|--------|
| his screen lets you set the delimiters                                                                                                    | your data contains. You can                                                                  | see how your text is | affected in the preview | v below.       |        |
| Delimiters          Image: Delimiters         Image: Delimiters         Semicolon         Semicolon         Comma         Comma         Space         Other:         Other: | consecutive delimiters as one<br>fier:                                                       |                      |                         |                |        |
| Interface Type:<br>Owner Partner:<br>Partner:<br>Selection Profile Number:<br>Selection Profile Name:<br>Created By:                                                        | SMIPLR<br>0000245005<br>DECATHLON<br>00000000000000000000000206<br>MTS DELEGATED<br>LIELPO04 |                      | 7                       |                | ^<br>~ |
| <                                                                                                    |                                                                                              |                      | T                       | >              |        |
|                                                                                                    | Cancel                                                                                       | < <u>B</u> ack       | <u>N</u> ext >          | <u>F</u> inish |        |

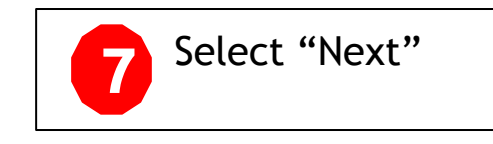

M

V.1

Synapse

DEC4THL

| Convert Tex<br>This screen le<br>Column dat<br><u>© G</u> enera<br><u>O T</u> ext<br><u>O D</u> ate:<br><u>O</u> Do not | ets you select each column a<br>ta format<br>MDY                                                                                                  | and set the Data Format.<br>'General' converts nume<br>remaining values to text. | ric values to numb        | ers, date values | ?<br>to dates, and all | × |
|----------------------------------------------------------------------------------------------------|----------------------------------------------------------------------------------------------------|----------------------------------------------------------------------------------|---------------------------|------------------|------------------------|---|
| Destination:                                                                                                    | Advanced Text Import S                                                                                                    | Settings                                                                         | ?                         | ×                |                        |   |
| Data <u>p</u> revi<br><u>General</u><br>Interfa<br>Owner P                                                              | Settings used to recognize<br><u>D</u> ecimal separator:<br><u>T</u> housands separator:<br>Note: Numbers will be of<br>Regional Settings control | numeric data                                                                     | -9<br>c settings specifie | d in the         | GenerGenerGene         | ^ |
| Selecti<br>Selecti<br>Created                                                                                           | Reset                                                                                                    | ⊡ Trailing <u>m</u> ir<br>ОК                                                     | nus for negative n        | umbers<br>el     |                        | ) |
|                                                                                                    |                                                                                                    | Cancel                                                                           | < <u>B</u> ack            | Next >           | Einish                 |   |
| 8 Selec                                                                                                    | t "Advance" 9 Set "The                                                                                                    | ousands Separator" as "."                                                        | 10 Click                  | < "OK" 11        | Click to "Finish"      |   |

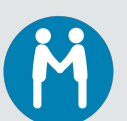

| Interface Type:           | SMIPLR                  |                 |                                      |                 |               |                       |                            |                         |                         |
|---------------------------|-------------------------|-----------------|--------------------------------------|-----------------|---------------|-----------------------|----------------------------|-------------------------|-------------------------|
| Owner Partner:            | 245005                  |                 |                                      |                 |               |                       |                            |                         |                         |
| Partner:                  | DECATHLON               |                 |                                      |                 |               |                       |                            |                         |                         |
| Selection Profile Number: | 206                     |                 |                                      |                 |               |                       |                            |                         |                         |
| Selection Pri fine Name:  | MTS DELEGATED           |                 |                                      |                 |               |                       |                            |                         |                         |
| Created By:               | LIELPO04                |                 |                                      |                 |               |                       |                            |                         |                         |
| Created On:               | 11.03.2021 22:32:07 CET |                 |                                      |                 |               |                       |                            |                         |                         |
| In this line sup          | plier can mass i        | update<br>rid1" |                                      |                 |               | 12                    |                            |                         |                         |
|                           | UII pian II VIII FG     | IIIII           |                                      |                 |               |                       |                            |                         |                         |
| PRODUCT_NO                | CUST_LOC_NO             | KPRM            | KPRMDESCR                            | SHIPFROM_LOC_NO | EDITABLE      | PERIDO                | PERID1                     | PERID2                  | PERID3                  |
| Product                   | Customer Loc.           | Key Figure      | Key Figure Description               | Ship-From Loc.  | Editable Line | 01.12.2020 - 06.03.20 | 21 07.03.2021 - 13.03.2021 | 14.03.2021 - 20.03.2021 | 21.03.2021 - 27.03.2021 |
| 2398060                   | BOYR                    | DEMAND          | Planned DO (EHD)                     |                 |               |                       |                            |                         | 2,805                   |
| 2398060                   | BOYR                    | ZFIRMDEMA       | Firm and Validated DO (EHD)          |                 |               | 4,7                   | 85 9,40                    | 5 8 <mark>,</mark> 250  | ) 1,980                 |
| 2398060                   | BOYR                    | PLANSHIPO       | Supplier Planned WO (EPD) - Original | 245005          | 5             | -                     |                            | 9,345                   | i 8,000                 |
| 2398060                   | BOYR                    | PLANSHIP        | Supplier Planned WO (EPD) - New      | 245005          | ōΧ            | and the second second |                            |                         |                         |
| 2398060                   | BOYR                    | PROJSTOCK       | Projected Stock                      |                 |               | 50,7                  | 46 41,34                   | 1 42,436                | j 45,651                |
| 2398060                   | BOYR                    | MINSTOCK        | Minimum Stock                        |                 |               | 11                    | 33,60                      | 0 33,600                | 33,600                  |
| 2398060                   | BOYR                    | MAXSTOCK        | Maximum Stock                        |                 |               | 14                    | 66,00                      | 0 66,000                | 66,000                  |

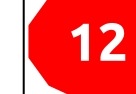

All Text converted into Numbers.

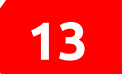

The line where "Supplier" can update their planning from "Perid1"

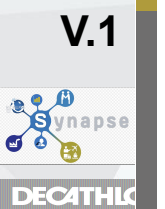

Supplier update of production planned on "PERIDO" will not be reflected during upload (points to improve from project side)

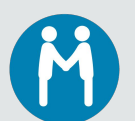

V.1

Synapse Seg

DEC4TH

16

## Convert Text to Column (=Number) of the downloaded .csv file

| 6   | ∎ 5 ° ి ÷                                                       |                                                                                                    |                                            | DE                                   | CATHLON_SMIPLR_20210                   | 311223207 - Ex              | «cel                                                       |                                                                                                    |                                                  |                                            |
|-----|-----------------------------------------------------------------|----------------------------------------------------------------------------------------------------|--------------------------------------------|--------------------------------------|----------------------------------------|-----------------------------|------------------------------------------------------------|----------------------------------------------------------------------------------------------------|--------------------------------------------------|--------------------------------------------|
| Fil | e Home Insert P                                                 | age Layout Formulas                                                                                                    | Data Review                                | View Analysis Analysis Design        | ♀ Tell me what you wa                  | nt to do                    |                                                            |                                                                                                    |                                                  | Sign in 🙎                                  |
| H17 | From From From Other<br>Web Text Sources *<br>Get External Data | $f_{x}$ $f_{x}$ $f_{x}$ $f_{x}$ $f_{x}$ $f_{x}$ $f_{x}$ $f_{x}$ $f_{x}$ $f_{x}$ $f_{x}$ $f_{x}$ $f_{x}$ $f_{x}$ $f_{x}$ $f_{x}$ $f_{x}$ $f_{x}$ $f_{x}$ $f_{x}$ $f_{x}$ $f_{x}$ $f_{x}$ $f_{x}$ $f_{x}$ $f_{x}$ $f_{x}$ $f_{x}$ $f_{x}$ $f_{x}$ $f_{x}$ $f_{x}$ $f_{x}$ $f_{x}$ | how Queries<br>rom Table<br>Lecent Sources |                                      | Clear<br>Reapply<br>Advanced<br>Filter | to Flash Re<br>nns Fill Dug | emove Data Consolic<br>plicates Validation ~<br>Data Tools | date Relationships<br>For                                                                                       | F Forecast<br>Group Ungroup<br>* Sheet<br>* cast | * Show Detail<br>• Hide Detail<br>Subtotal |
|     | A                                                               | В                                                                                                    | с                                          | D                                    | E                                      | F                           | G                                                          | Н                                                                                                    |                                                  | J                                          |
| 1   | Interface Type:                                                 | SMIPLR                                                                                                    |                                            |                                      |                                        |                             | 2 (52)                                                     |                                                                                                    |                                                  |                                            |
| 2   | Owner Partner:                                                  | 245005                                                                                                    |                                            |                                      |                                        |                             |                                                            |                                                                                                    |                                                  |                                            |
| 3   | Partner:                                                        | DECATHLON                                                                                                    |                                            |                                      |                                        |                             |                                                            |                                                                                                    |                                                  |                                            |
| 4   | Selection Profile Number:                                       | 206                                                                                                    |                                            |                                      |                                        |                             |                                                            |                                                                                                    |                                                  |                                            |
| 5   | Selection Profile Name:                                         | MTS DELEGATED                                                                                                    |                                            |                                      |                                        |                             |                                                            |                                                                                                    |                                                  |                                            |
| 6   | Created By:                                                     | LIELPO04                                                                                                    |                                            |                                      |                                        |                             |                                                            |                                                                                                    |                                                  |                                            |
| 7   | Created On:                                                     | 11.03.2021 22:32:07 CET                                                                                                    |                                            |                                      |                                        |                             |                                                            |                                                                                                    |                                                  |                                            |
| 8   |                                                                 |                                                                                                    |                                            |                                      |                                        |                             |                                                            |                                                                                                    |                                                  |                                            |
| 9   |                                                                 |                                                                                                    |                                            |                                      |                                        |                             | L                                                          |                                                                                                    |                                                  |                                            |
| 10  |                                                                 |                                                                                                    |                                            |                                      |                                        |                             |                                                            | 15                                                                                                    |                                                  |                                            |
| 11  |                                                                 |                                                                                                    |                                            |                                      |                                        |                             |                                                            |                                                                                                    |                                                  |                                            |
| 12  | PRODUCT_NO                                                      | CUST_LOC_NO                                                                                                    | KPRM                                       | KPRMDESCR                            | SHIPFROM_LOC_NO                        | EDITABLE                    | PERIDO                                                     | PERID1                                                                                                    | PERID2                                           | PERID3 F                                   |
| 13  | Product                                                         | Customer Loc.                                                                                                    | Key Figure                                 | Key Figure Description               | Ship-From Loc.                         | Editable Line               | 01.12.2020 - 06.03.2021                                    | 07.03.2021 - 13.03.2021                                                                                         | 14.03.2021 - 20.03.2021                          | 21.03.2021 - 27.03.2021 2                  |
| 14  | 2398060                                                         | BOYR                                                                                                    | DEMAND                                     | Planned DO (EHD)                     |                                        |                             |                                                            | a and a construction of the second second second second second second second second second second second second |                                                  | 2,805                                      |
| 15  | 2398060                                                         | BOYR                                                                                                    | ZFIRMDEMAND                                | Firm and Validated DO (EHD)          |                                        |                             | 4,785                                                      | 9,405                                                                                                    | 8,250                                            | 1,980                                      |
| 16  | 2398060                                                         | BOYR                                                                                                    | PLANSHIPO                                  | Supplier Planned WO (EPD) - Original | 245005                                 |                             |                                                            |                                                                                                    | 9,345                                            | 8,000                                      |
| 17  | 2398060                                                         | BOYR                                                                                                    | PLANSHIP                                   | Supplier Planned WO (EPD) - New      | 245005                                 | X                           |                                                            | 10000                                                                                                    | 15000                                            |                                            |
| 18  | 2398060                                                         | BOYR                                                                                                    | PROJSTOCK                                  | Projected Stock                      |                                        |                             | 50,746                                                     | 41,341                                                                                                    | 42,436                                           | 45,651                                     |
| 19  | 2398060                                                         | BOYR                                                                                                    | MINSTOCK                                   | Minimum Stock                        |                                        |                             |                                                            | 33,600                                                                                                    | 33,600                                           | 33,600                                     |
| 20  | 2398060                                                         | BOYR                                                                                                    | MAXSTOCK                                   | Maximum Stock                        |                                        |                             |                                                            | 66,000                                                                                                    | 66,000                                           | 66,000                                     |

15 Enter newly planned qty from "PERID1" or more for all of the product

Save the File to upload, but don't close it.

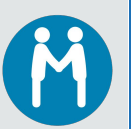

**V.1** 

ynapse Synapse

DEC4THL

#### Upload >CSV (after supplier's modification)

| Upload C                                      | Center (Ex                             | terna            | I Use                | r)       |                      |                      |                                |           |      |        |
|-----------------------------------------------|----------------------------------------|------------------|----------------------|----------|----------------------|----------------------|--------------------------------|-----------|------|--------|
| <b>↓</b> ,,,,,,,,,,,,,,,,,,,,,,,,,,,,,,,,,,,, | Demand Re                              | plenishm         | ent Too              | ls       |                      |                      |                                |           |      |        |
| Last Refresh: 04                              | .06.2018 14:19:21                      | Fil<br>1 (CE1, 0 | e Transfe<br>seconds | age      | Download<br>Upload C | d Center<br>enter (E | r (External U<br>External User | ser)<br>) |      | 1      |
| d Profiles Ove                                | rview                                  |                  |                      |          |                      |                      |                                |           |      |        |
| Upload View Log Hi                            | Create Modify                          | Deactivate       | Upload I             | File     |                      |                      |                                |           |      |        |
| SMI Planned Receipts                          | 50000000000000000000000000000000000000 | 000011           | Profile Na           | me: Upl  | oad items            |                      |                                |           |      |        |
|                                               |                                        |                  | Object ty            | /pe: SM  | I Planned Recei      | ipts                 |                                |           |      |        |
|                                               |                                        |                  | Custor               | ner: DE( | CATHLON              |                      |                                |           |      |        |
|                                               |                                        |                  | Supplier U           | ser: TES | ST_SNCM              |                      |                                |           |      |        |
|                                               |                                        |                  | File to Uplo         | oad: Ch  | oisir un fichier     | Aucun fichie         | er choisi                      |           |      |        |
|                                               |                                        |                  |                      |          |                      |                      |                                |           |      | 4      |
|                                               |                                        |                  | 1                    |          |                      |                      |                                |           | Save | Cancel |
|                                               |                                        |                  |                      |          |                      |                      |                                |           |      |        |
| NO EDITABLE                                   | PERID0                                 |                  | PERID1               |          |                      | PERID                | )2                             |           |      |        |
| Editable Line                                 | 24.02.2018 - 03.                       | 06.2018          | 04.06.20             | 18 - 09  | .06.2018             | 10.06.2              | 2018 - 16.06.                  | 2018      |      |        |
|                                               |                                        | 124              |                      |          |                      |                      |                                |           |      |        |
|                                               |                                        | 100              |                      |          |                      | 3.000                |                                |           |      |        |
| 5561                                          |                                        | 100              |                      |          |                      | 3.000                |                                |           |      |        |
| 5561 X                                        |                                        | 104              |                      |          | 555                  | 0 070                |                                | 666       |      |        |
|                                               |                                        | -124             |                      |          | -114                 | 12.876               |                                |           |      |        |
| Grid                                          | Product Data                           |                  |                      |          |                      |                      |                                |           |      |        |
| Print Version                                 | Export A Save                          | Propo            | ose Plann            | ed Red   | ceipts 🔒             | Send                 | Planned Re                     | ceipt     |      |        |
| Customer L                                    | ocation/Product/D                      | ata descr        | iption               | Initial  | W:23.2               | 018 V                | N:24.2018                      | W:2       |      |        |
| ▼ BOFL                                        |                                        |                  |                      |          |                      |                      |                                |           |      |        |
| √     7676     white                          | 57 - TS Sportee 10<br>, S              | 00 Reg G         | ym                   |          |                      |                      |                                |           |      |        |
| Va                                            | lidated and planne                     | d DO (El         | HD)                  | 124      |                      | *                    |                                |           |      |        |
| 7 Su                                          | pplier Planned WC                      | O (EPD)          |                      |          |                      | 555                  | 666                            |           |      |        |

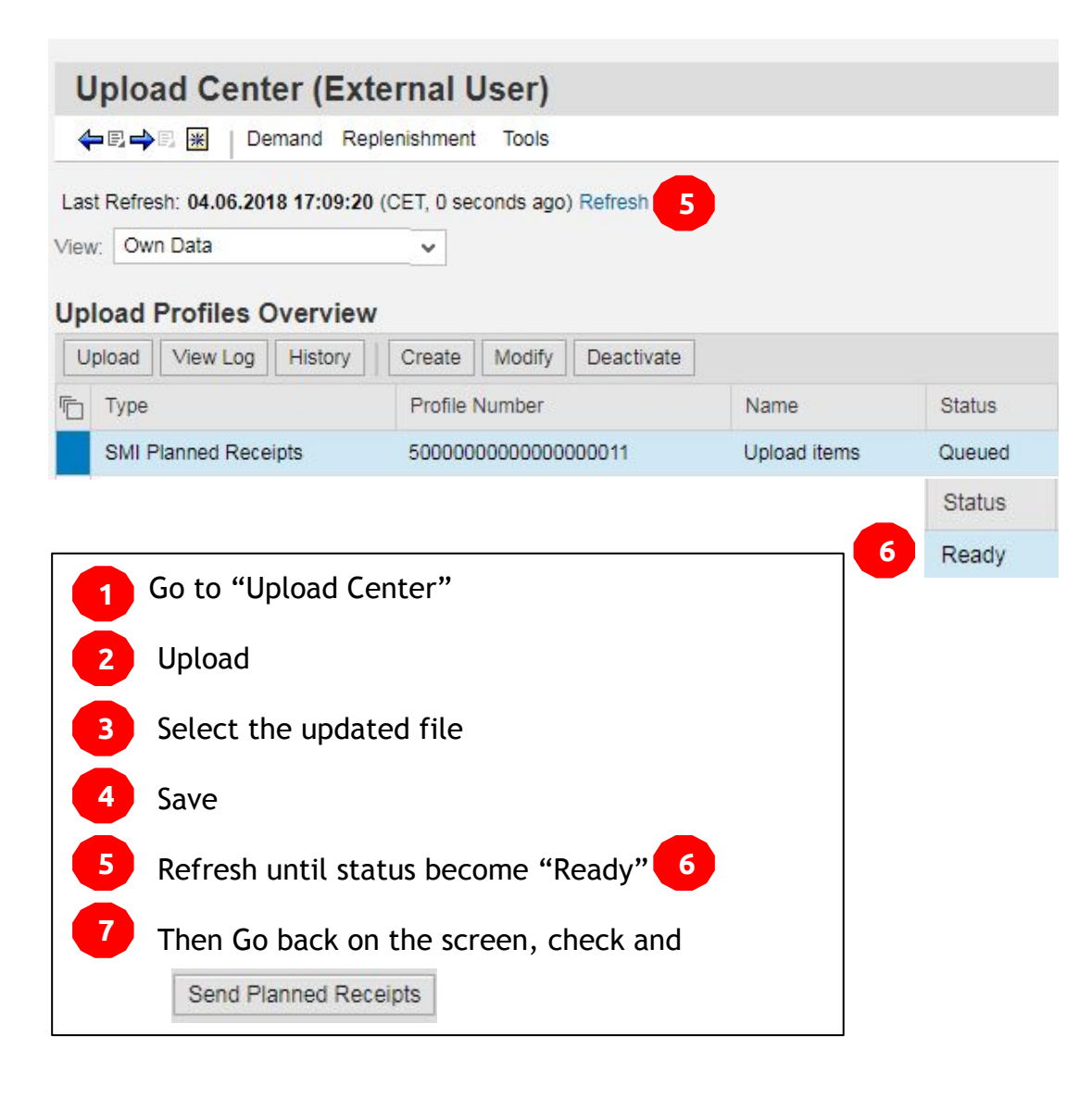

#### How to avoid double scroll bar

M

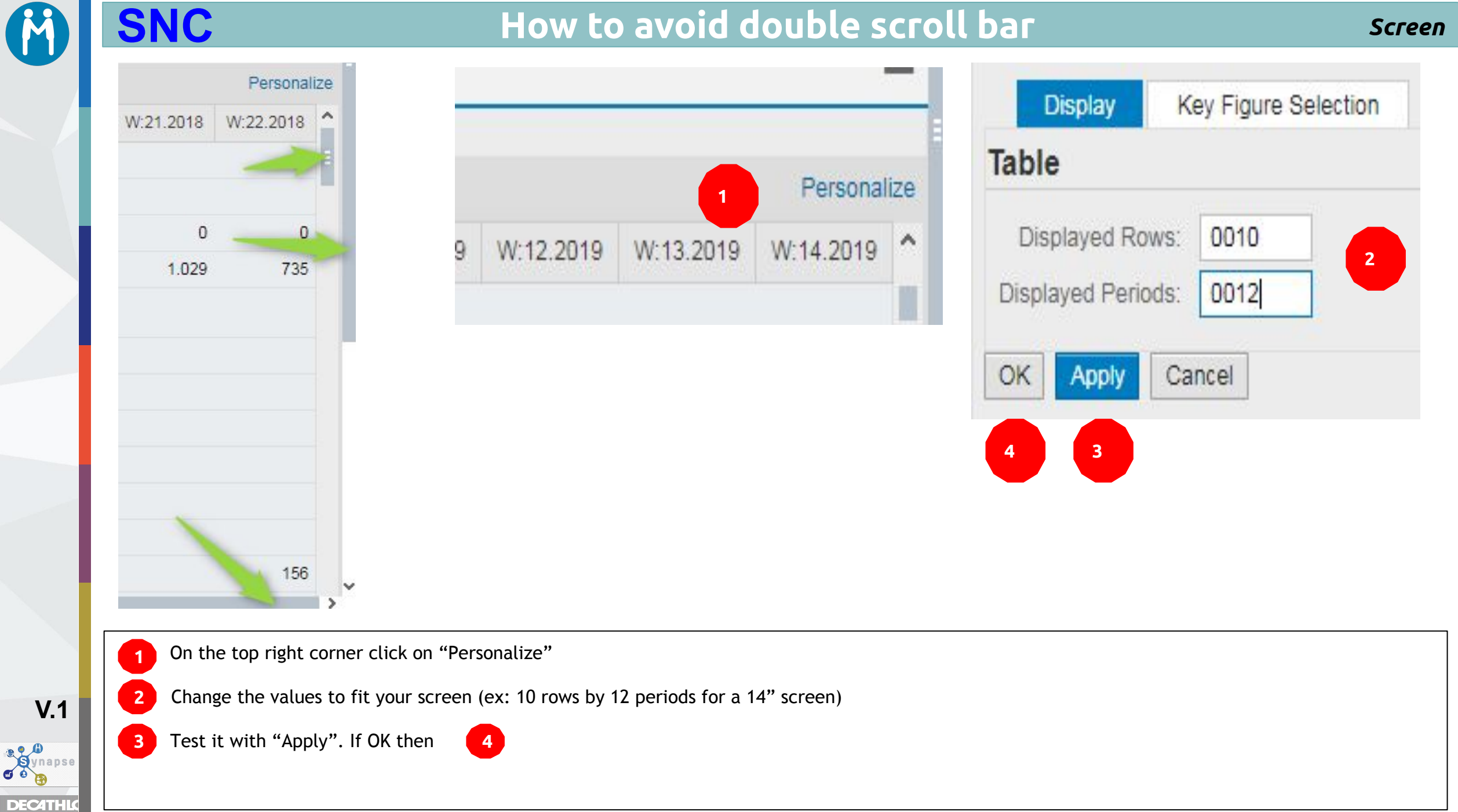

#### M SNC

DECATHL

## Record and use your own selection

| Selection Area                   | Save as                                                       | Selection Area                 |
|----------------------------------|---------------------------------------------------------------|--------------------------------|
| Show:                            | Create Selection Variant                                      | Show: MY SELECTION Save a      |
| Details Save as                  | Variant Name: My selection 3 Access Level: 4 Default Variant: | Details Reset                  |
| Selection Area                   | 5 ок с                                                        | ancel Grid Product Data Delete |
| Show: MY SELECTION               |                                                               |                                |
| MY SELECTION<br>JOHN'S PRODUCTS  | 6                                                             |                                |
| Create your selection (selection | n screen)                                                     |                                |
| 1 2 Click on 🗾                   | Select "Save as" Create your selection (selection screen)     |                                |
| 3 Enter your selection           | name ex "John's products" or "products 2018"                  |                                |
| 4 If you want to have b          | y default this selection tick "Default Variant".              |                                |
| 5 Click on "OK" to vali          | date your own selection                                       |                                |
| 6 To see your selection          | , select it                                                   |                                |
| If you have several av           | vailable selections, you can choose it                        |                                |
|                                  | anable selections, you can choose it.                         |                                |

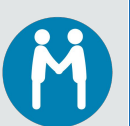

#### **XLS** extraction tips

Due to technical constraints, the extraction will deliver figures in "text format" So impossible to do sums immediately. <u>2 possible tips with Microsoft Excel to change the figures format:</u>

#### **Tip 1:**

12 000 or 12.000

- selecting the 1rst figure of he board (top left corner), select all other figures of the sheet
- You can do it easily : Being on the cell of the first figure do Ctrl+Shift+End At that step all figures should be selected

| 0     | 0    | 0    | 0   | 0    |
|-------|------|------|-----|------|
| 13104 | 1320 | 6684 | 300 | 1500 |

Then change the format for all cells in one time.(small icon on the top left corner of this selection.)

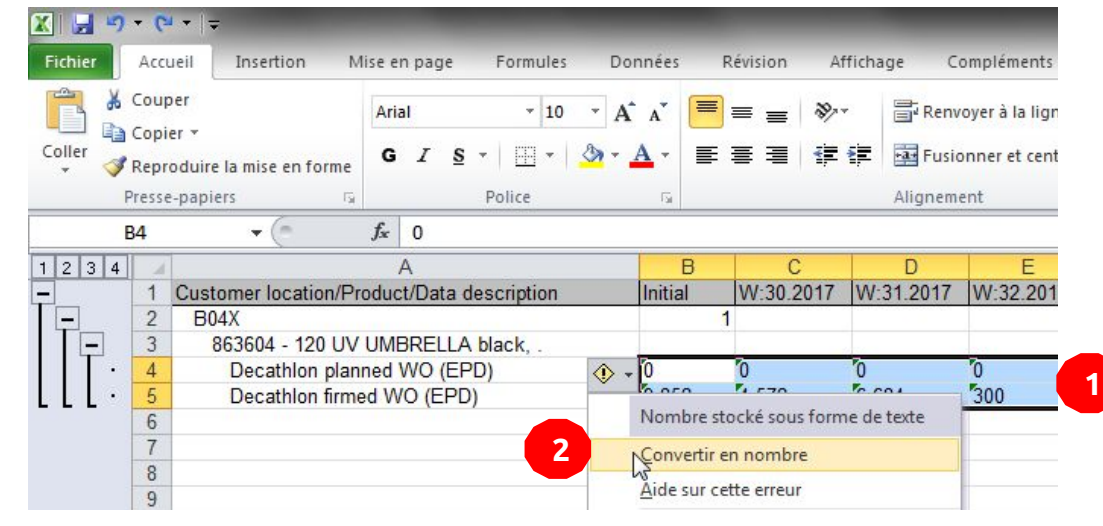

- If some figures remains text ex: 12 678 because of the space between 12 and 678
- Re-select all other figures of the sheet
- CTRL H "Find and Replace"
- Find What : Space bar
- Replace All 5

| Find and Repla             | eplace          |            |           | R X                  |
|----------------------------|-----------------|------------|-----------|----------------------|
| Find what:<br>Replace with | CUCKOD'         | "SPACE" (K | 37        | ▼<br>▼<br>Optjons >> |
| Replace All                | <u>R</u> eplace | Find All   | Find Next | Close                |

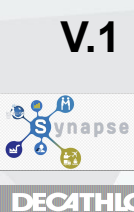

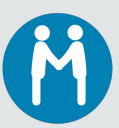

#### **Tip 2 :**

- key "1" in cell B2
- then Copy this cell (Ctrl C)
- Select all figures of the board (let's go on cell B2 and Ctrl+Shift+End); at that step all figures of the board should be selected
- On the Home tab, click the arrow below Paste, and then click Paste Special.
- Under Operation, select Multiply, and then click OK.

https://support.office.com/en-us/article/Convert-numbers-stored-as-text-to-numbers-40105f2a-fe79-4477-a171-c5bad0f0a885

| Paste Special        | ? 🞽                         |
|----------------------|-----------------------------|
| Paste                |                             |
| <u>○ A</u> ll        | O All using Source theme    |
| O Eormulas           | All except borders          |
|                      | 🔘 Column <u>w</u> idths     |
| O Forma <u>t</u> s   | Formulas and number formats |
| O Comments           | 🔘 Values and number formats |
| 🔘 Validatio <u>n</u> |                             |
| Operation            |                             |
| None                 | O Multiply                  |
| ◯ A <u>d</u> d       | O Dįvide                    |
| O Subtract           |                             |
| Skip <u>b</u> lanks  | Transpos <u>e</u>           |
| Paste Link           | OK Cancel                   |

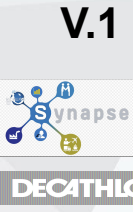

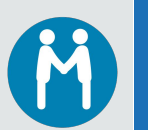

#### Troubles

For any question or trouble, please check with your DECATHLON SPL.

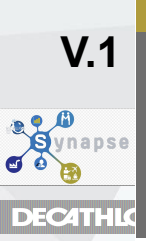